#### **ArcGIS Field Maps App Instructional Manual**

IC eDNA Monitoring Program

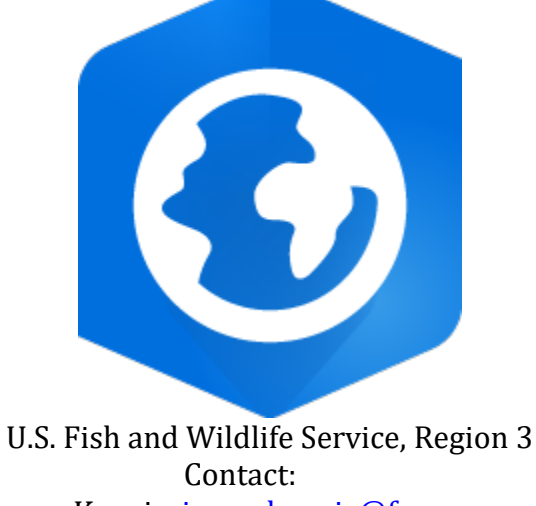

Jeena Koenig, <u>jeena koenig@fws.gov</u> Ross Ruehmann, <u>ross\_ruehmann@fws.gov</u>

#### **Document Information:**

IC eDNA Monitoring Program ArcGIS Field Maps App Manual Manual Number 1 2023 QAPP

#### Disclaimer

Reference to any products, services, hypertext link to third parties or other information by trade name, trademark, supplier or otherwise does not constitute or imply its endorsement, sponsorship, or recommendation by the U.S. Fish and Wildlife Service or its contributors/employees.

# Contents

| 3        |
|----------|
|          |
| 14       |
| 24       |
| 24<br>31 |
|          |
|          |
| 37       |
|          |
| -        |

# **Application/Purpose:**

Procedures listed in this Manual allow IC eDNA Monitoring staff the ability to collect field data.

# **Roles and Responsibilities:**

All field staff collecting data should be trained on the procedures listed in this Manual. Training files are located here (file path).

# 1.0 ArcGIS Field Map App Basics and Set Up

# 1.1 Connect I-Pad to GNSS Receiver

To connect the GNSS receiver to the I-Pad device, go to settings under the I-Pad device and under Bluetooth select the GNSS receiver to connect to (see below). Make sure the GNSS receiver is turned on.

| 13:09 Wed Mar 4                                       | 🐵 Not Charging 🔳                           |
|-------------------------------------------------------|--------------------------------------------|
|                                                       | Bluetooth                                  |
| Settings                                              |                                            |
|                                                       | Bluetooth                                  |
| JC Jeena Credico<br>Apple ID, iCloud, iTunes & App St | Now discoverable as "R3_JCredico_iPadPro". |
|                                                       | MY DEVICES                                 |
|                                                       | Bad Elf GPS #016691 Connected (1)          |
| Airplane Mode                                         |                                            |
| SWI-FI R3_jcredico_iphone7                            | OTHER DEVICES $\hat{s}_{re}^{\rm Max}$     |
| 8 Bluetooth On                                        |                                            |
| (1) Cellular Data                                     |                                            |

# **1.2 Field Maps App Login**

A U.S. Fish and Wildlife Service ArcGIS Online (AGOL) account is needed to utilize the ArcGIS Field Maps app (field maps app) for eDNA sampling. If an account is needed, use the following link for instructions for how to activate your ArcGIS Online account (See Getting Started on ArcGIS Online Header): (https://doimspp.sharepoint.com/sites/fws-gis/SitePages/ArcGIS-Online.aspx).

Next, contact Jeena Koenig to be added to the FWS Great Lakes Region 3 FAC Invasive Carp eDNA Collection AGOL group.

- 1) To log in, open the field maps app on your device.
- 2) The field maps app menu will provide two options for logging in (see below). Select the Sign In with ArcGIS Online option.

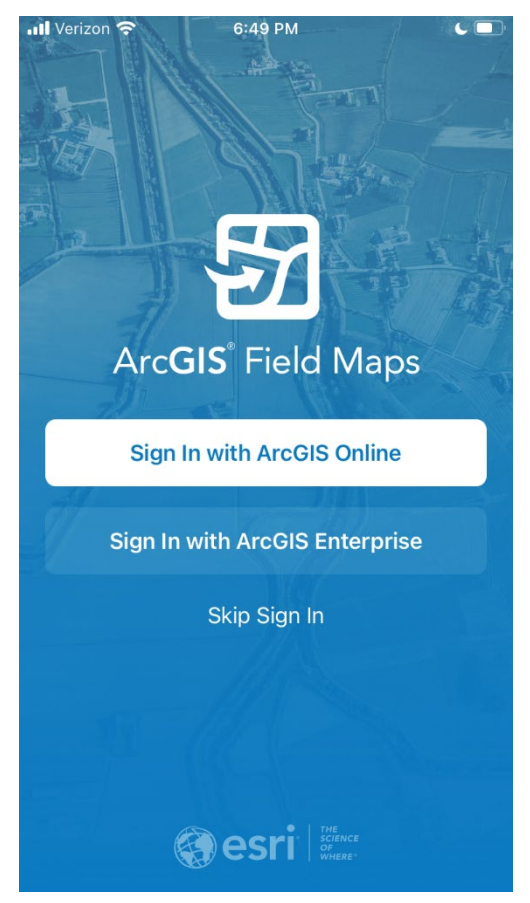

3) Select Continue to allow the Field Maps App to use arcgis.com to Sign in (see image below).

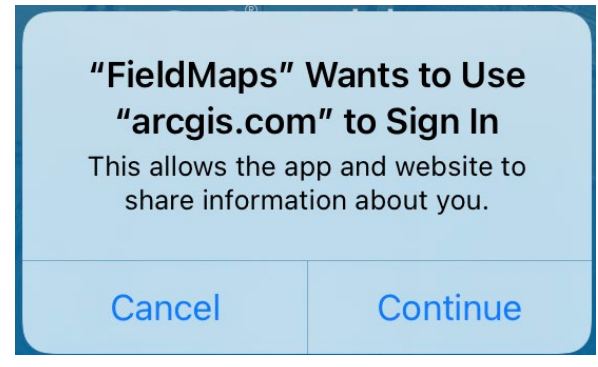

4) Sign in with Your ArcGIS organization's URL should be selected as the login method and from there a sign in screen for ArcGIS organization's URL will appear; fws should be entered in the blank box and select continue (see image below).

| Cancel       | arcgis.com                                               | AA 🖒          |
|--------------|----------------------------------------------------------|---------------|
| ArcGIS Field | <b>Maps</b> wants to access your A account information ? | arcGIS Online |
|              |                                                          |               |
| Sign in with |                                                          | esri          |
| ArcGIS log   | in                                                       | $\sim$        |
| Your ArcGI   | S organization's URL                                     | ^             |
| Fws          | .maps                                                    | arcgis.com    |
| 🗸 Rememb     | per this URL                                             |               |
|              |                                                          | Continue      |
| 0            | 6 G                                                      | 6             |

5) Next, sign in Using Your U.S. Fish and Wildlife Service Account by selecting the blue U.S. Fish and Wildlife Service button (see image below).

| Cancel                                                                     |
|----------------------------------------------------------------------------|
| ArcGIS Field Maps wants to access your ArcGIS Online account information ? |
|                                                                            |
|                                                                            |
| Sign in to U.S. Fish & Wildlife Service <b>@esri</b> <sup>-</sup><br>with  |
| U.S. Fish and Wildlife Service                                             |
| ArcGIS login ~                                                             |

6) The U.S. Department of the Interior (DOI) log in will appear and the U.S. Fish and Wildlife Service (FWS) DOI account and password should be entered to sign in (see image below).

| Cancel | Sign In                                                                                                    |
|--------|----------------------------------------------------------------------------------------------------|
|        | U.S. Department Of the Interior                                                                                                    |
|        | Sign in with your organizational account                                                                                                    |
|        | someone@example.com                                                                                                    |
|        | Password                                                                                                    |
| in y   | Sign in Sign in with PIV Card                                                                                                    |
|        | Replace "someone@example.com" with<br>Domain\Username                                                                                                    |
|        | This computer system, including all related equipment,<br>networks, and network devices (including Internet<br>access), is provided by the Department of the Interior<br>(DOI) in accordance with the agency policy for official<br>use and limited personal use. All agency computer |

7) Select the Sign in with Microsoft Authenticator at the bottom of the DOI Additional security screen (see image below).

#### Cancel

#### 🔒 fs.doi.gov

notiono, una notiront aoriooo (inolaaling interno access), is provided by the Department of the Interior (DOI) in accordance with the agency policy for official use and limited personal use. All agency computer systems may be monitored for all lawful purposes, including but not limited to, ensuring that use is authorized, for management of the system, to facilitate protection against unauthorized access, and to verify security procedures, survivability and operational security. Any information on this computer system may be examined, recorded, copied and used for authorized purposes at any time. All information, including personal information, placed or sent over this system may be monitored, and users of this system are reminded that such monitoring does occur. Therefore, there should be no expectation of privacy with respect to use of this system. By logging into this agency computer system, you acknowledge and consent to the monitoring of this system. Evidence of your use, authorized or unauthorized, collected during monitoring may be used for civil, criminal, administrative, or other adverse action. Unauthorized or illegal use may subject you to prosecution.

#### Sign in with PIV Card

Sign in with Microsoft Authenticator

- 8) Open the <u>Microsoft Authenticator app</u> on your mobile device to approve the sign in.
- 9) A DOI terms of use Window will appear, review, and accept the DOI Terms of Use to access the FWS ArcGIS Platform (see image below).

| Cancel                                                                                                    | <b>₽</b> fws.map                                                                                                    | s.arcgis.com                                                                                                    | AA Ĉ                                                                                                    |
|----------------------------------------------------------------------------------------------------|----------------------------------------------------------------------------------------------------|----------------------------------------------------------------------------------------------------|----------------------------------------------------------------------------------------------------|
| WARNING                                                                                                    |                                                                                                    |                                                                                                    |                                                                                                    |
| This computer<br>and network d<br>Department of<br>policy for offici<br>systems may b<br>limited to, ensu<br>system, to facil<br>verify security<br>Any information<br>recorded, copi | system, including a<br>evices (including In<br>the Interior (DOI) i<br>al use and limited p<br>e monitored for all<br>uring that use is aut<br>itate protection aga<br>procedures, surviva<br>on on this computer<br>ied and used for au | all related equipment<br>ternet access), is pro-<br>n accordance with the<br>personal use. All ager<br>lawful purposes, inclu-<br>horized, for manager<br>ainst unauthorized ac-<br>bility and operational<br>system may be exam<br>thorized purposes at | , networks,<br>vided by the<br>e agency<br>ncy computer<br>uding but not<br>ment of the<br>ccess, and to<br>il security.<br>nined,<br>any time. All |
|                                                                                                    |                                                                                                    | Decline                                                                                                    | Accept                                                                                                    |
| <                                                                                                    | >                                                                                                    | Û                                                                                                    | Ø                                                                                                    |

The main menu will appear after logging in and should include the FWS Great Lakes Region 3 FAC Invasive Carp eDNA Collection AGOL Group (see image below). The Fisheries eDNA Sampling Map used for data collection will be under this group (see second image below). **Two pop-up window boxes** may appear on first accessing the field maps app **1**) If cellular data is not enabled it should be allowed and **2**) the field maps app should be allowed to access location while using the app. You can also set the apps to use your location by going to I-Pad Settings >Privacy>Location Services>Set field maps app to either While Using or Always for Location.

| III Verizon 奈        | 4:13 PM                                          |              |
|----------------------|--------------------------------------------------|--------------|
| ٢                    | Maps                                             |              |
| My Maps              |                                                  |              |
|                      | IOF EQILS                                        |              |
| Groups               |                                                  |              |
| FWS<br>Inva<br>4 Map | S Great Lakes Region 3<br>sive Carp eDNA Collect | FAC<br>ion > |
| 📶 Verizon 奈          | 4:27 PM                                          | 1 .          |
| FWS Gre              | at Lakes Region 3 FAC II                         | nvasi        |
| FWS Great Lak        | es Region 3 FAC Invasive Ca                      | arp eDN      |
|                      | Exhibit 2                                        |              |
|                      | Fisheries eDNA<br>Sampling Map                   |              |
|                      | USFWS Region 3 Easte<br>Dakotas eDNA Samplin     | rn<br>g      |
|                      | USFWS Region 3 Larva<br>Metabarcoding eDNA       |              |

**1.3 Field Maps App Settings** 

 1) Select the Profile Icon (blue person icon in top left-hand corner of screen) (see image

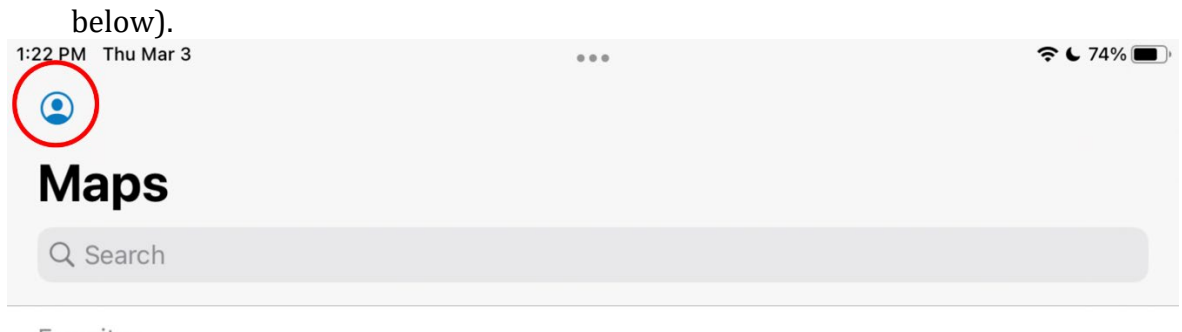

Favorites

2) In the Profile window, select the Collection Settings option (see image below).

|        |                                    | Profile | Done         | e I V |
|--------|------------------------------------|---------|--------------|-------|
|        |                                    |         |              | зy    |
| ent Ri | Jeena Koenig<br>jeena_koenig@fws.g | ov_fws  |              |       |
| Ser.   |                                    |         |              | R     |
|        | Collection Settings                |         | >            |       |
|        |                                    |         |              |       |
| -      | LOCATION                           |         |              | r     |
|        | Provider                           |         | Integrated > | he    |
|        | Profile                            |         | Default >    |       |
| - Alt  |                                    |         |              | he    |
|        | GENERAL                            |         |              | Ve    |
|        | Units                              |         | >            |       |
| 3      | Directions                         |         | Always Ask > | k     |
|        | Auto-Sync                          |         |              | er    |
|        |                                    |         |              |       |
|        | Collular Data                      |         | Off.         |       |

3) Make sure the Accuracy is set to 30 feet and snapping is enabled (toggle should be set to blue under the Snapping setting) (see image below).

| Dack                      | Conection Settings                                  |
|---------------------------|-----------------------------------------------------|
| Accuracy                  | 30 ft                                               |
| GPS Averaging             | Off                                                 |
| Streaming                 | Distance 10 ft                                      |
| Photo Upload Size         | Large                                               |
| Related Types             | Filtered                                            |
| Snapping                  | On                                                  |
| These values will apply f | o any map that doesn't provide Collection Settings. |
|                           |                                                     |

If the location accuracy doesn't meet the requirements set in the collection settings window, the GPS accuracy at the top of the collection map will report in red the number of feet or meters of accuracy the unit is currently acquiring (see image below).

| 13:21 Wed Mar 4 |                                        | @ 1 | Not Char | rging 🗩 ) |
|-----------------|----------------------------------------|-----|----------|-----------|
| <b>K</b> Maps   | Fisheries eDNA Sampling                |     | Q        | •••       |
|                 | GPS accuracy 213.3 ft · required 30 ft |     |          |           |
|                 | EXERCISE ONLY CONTRACTOR FILM NOTICE   |     | · 10- 24 | 8. A.     |

If this accuracy error shows up on your map, when a point is collected it will state no valid location. A point can be collected by selecting Add Point and selecting Use Poor Location. Thisaction is **not recommended** unless necessary. Make sure to check your Bad Elf unit connection to your device first (**refer to Section 1.1 and Section 1.3**).

4) Go back to the profile menu, select the Provider option.

5) The default provider is set to Integrated, select Bad Elf to set Location provider to your Bad Elf Pro+ Bluetooth device, make sure it states below Bad Elf, LLC device is connected (see image below). If connecting to Bad Elf for first time in field maps, select Add to add Bad Elf device as a location provider and leave the default Antenna height. See **Section 1.1** if Bad Elf is not connected.

| Profile Location Providers                       | Add |
|--------------------------------------------------|-----|
| Integrated<br>Antenna ht 0 m                     | (i) |
| Bad Elf, LLC #016691<br>Connected Antenna ht 0 m | (i) |

6) Next, Go back to the Profile menu and enable Auto-Sync under the General group (toggle should be blue) (see image below).

| GENERAL       | , ( | 0 | ,            | V  |
|---------------|-----|---|--------------|----|
| Units         |     |   | >            |    |
| Directions    |     |   | Always Ask > | k  |
| Auto-Sync     |     |   |              | er |
|               |     |   |              |    |
| Collular Data |     |   | Off          |    |

7) Select Cellular Data option under the Profile menu. Make sure Sync and Update is enabled (toggle is blue) and Downloads is enabled (toggle is blue).

| <b>〈</b> Back        | Cellular Data        |  |
|----------------------|----------------------|--|
|                      |                      |  |
| Sync and Upda        | te                   |  |
| Use cellular data fo | or sync and update.  |  |
| Downloads            |                      |  |
| Use cellular data fo | or downloading maps. |  |

8) Go back to the Profile menu. Select the Troubleshooting option under the Profile menu. Make sure Logging is enabled (toggle is blue).

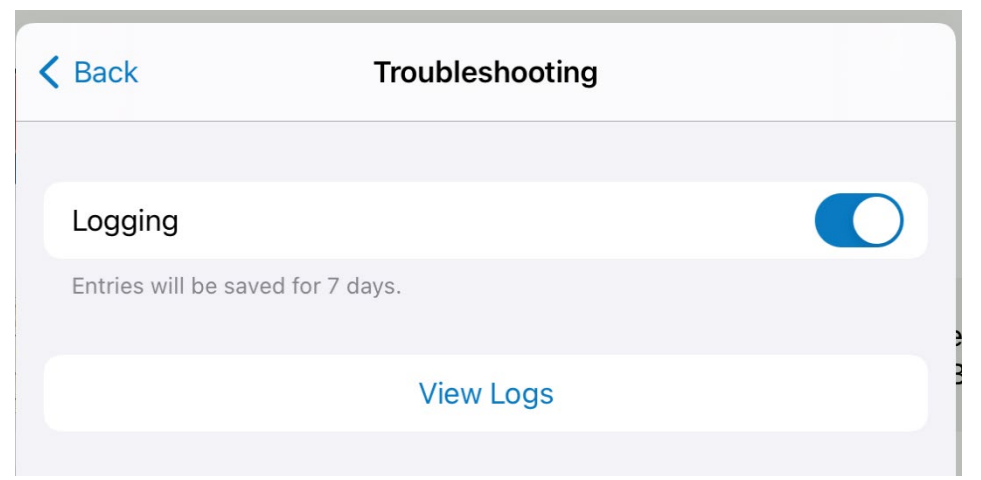

9) Select the View Logs option under the Troubleshooting setting to bring up the Field Maps App log list. Select the share option in the top right-hand corner of the Log menu to export logs to attach when reporting an issue (see image below). The <u>invasive carp eDNA app Microsoft reporting/feedback form</u> can be found under the Microsoft forms app or under the ArcGIS Resources page on the R3 eDNA Program SharePoint site.

| Done Lo                                                                                                 | og 🔟                                                                                       | ᠿ          |
|----------------------------------------------------------------------------------------------------|--------------------------------------------------------------------------------------------|------------|
| Q Search                                                                                                | A] 3/3/22, 1:23:46 PM [] Feature tiling disabl<br>3/3/22, 1:20:25 PM [OFFLINE] Current use | ed<br>er's |
| [] Feature tiling disabled<br>Mar 3, 2022 at 1:23:46 PM                                                 |                                                                                            |            |
| [OFFLINE] Current user's map folder:<br>jeena_koenig@fws.gov_fws@QVENGdaPb<br>Mar 3, 2022 at 1:20:25 PM | AirDrop Messages Mail MaaS3                                                                | 60 Re      |
|                                                                                                    | Сору                                                                                       | Ф          |
|                                                                                                    | Save to Files                                                                              |            |
|                                                                                                    | Edit Actions                                                                               |            |

# 1.4 Main Interface of Online Web Map

The Fisheries eDNA Sampling map can be opened by tapping on the map thumbnail image. Two pop-up window boxes may appear on first accessing the online web map. 1) If cellular data is not enabled it should be allowed and 2) the field map app should be allowed to access location while using the app.

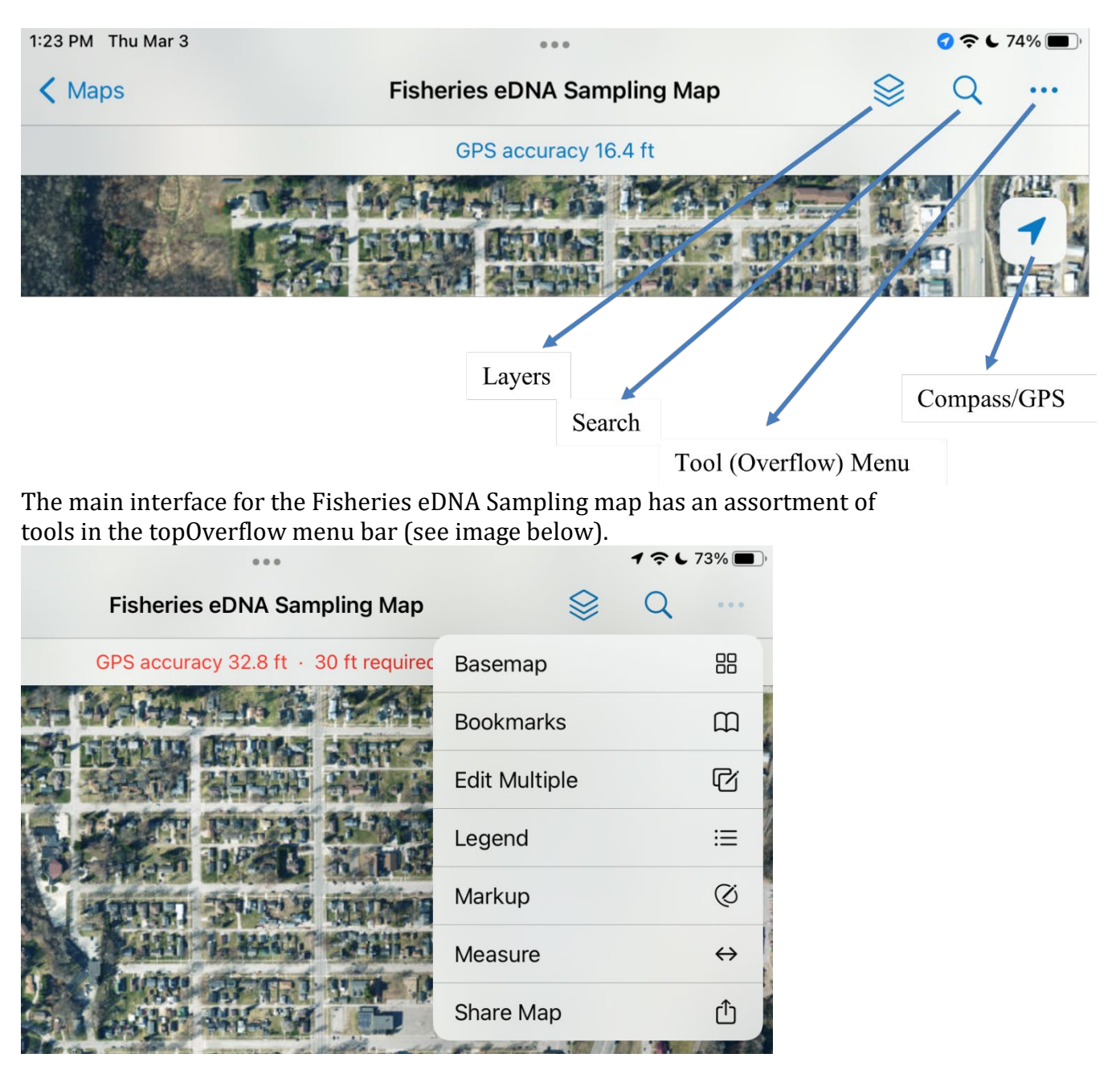

# 1.4.1 Measure Tool

- 1) Select the Measure tool from the Tool Overflow Menu (see image above).
- 2) Tap the Add Point option under the measure sub-menu to add points to the map to measure distance. Use the more options menu under the measure sub-menu to undo adding a point (see image below).

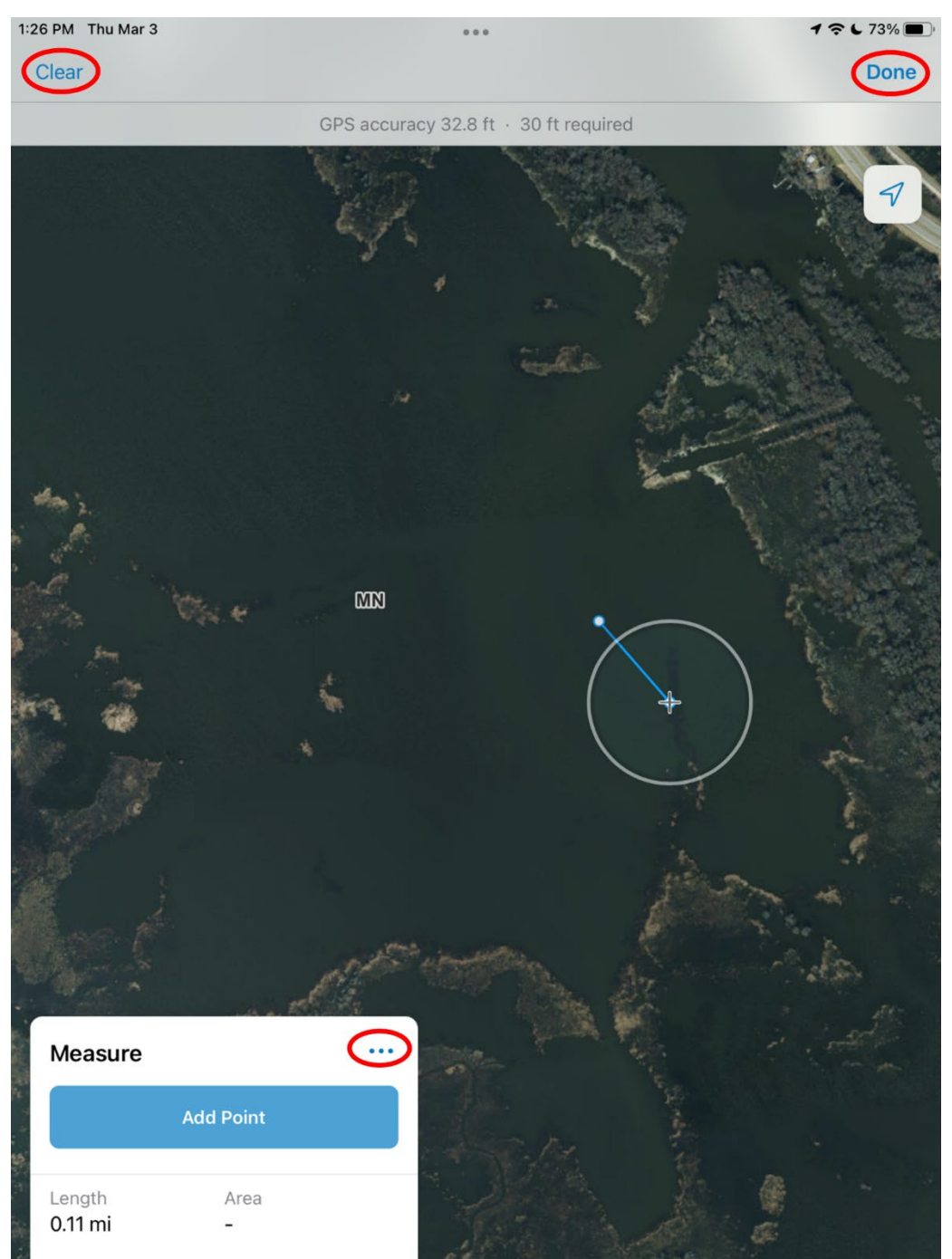

3) Connect the last add point to measure for area and select close area from the measure sub-menu (see image below). When finished with the measure tool, select Clear then Done (see image above).

|                   | the e             | CI<br>S | CJ             |  | N. C. S. |
|-------------------|-------------------|---------|----------------|--|----------|
|                   |                   |         |                |  |          |
| Measure           | Close Area        |         | tor undig<br>t |  |          |
| Length<br>0.31 mi | Area<br>0.0046mi² |         |                |  |          |

# 1.4.2 Markup Tool

Use the Markup tool to draw point or line annotations on the map to share or keep on device for future reference. Markup layers can be used in any map and are user specific. **Please note the points, lines, and areas are not feature layers and should not be used to store data.** 

- 1) Select the Markup tool from the Tool Overflow Menu.
- 2) Add a Markup Layer or rename a Markup Layer under the Markup Layers option (see below).

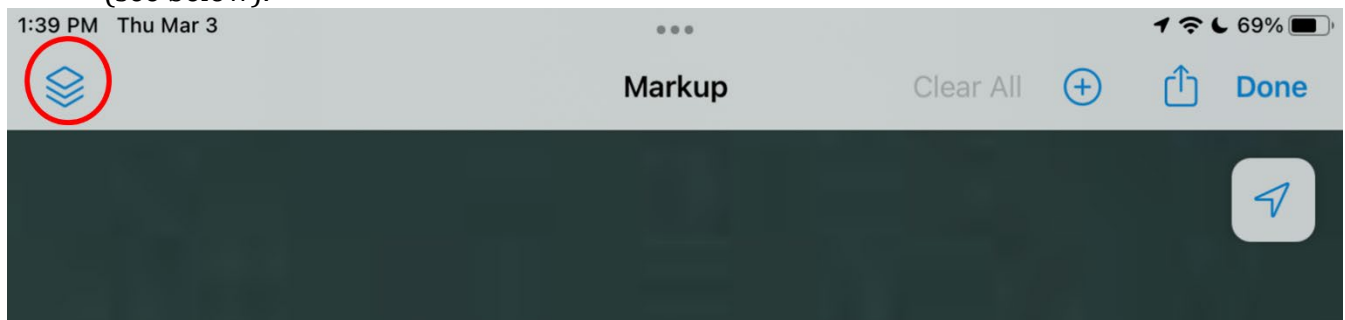

3) Use the Plus icon to add a point feature to the map. Scroll up on the pop-up screen and select Add A Label to label the point and select under Notes to add a note about the point. Use the top ribbon menu to delete the feature, add an arrow to the feature, or change the point color. Select Done when finished (see image below).

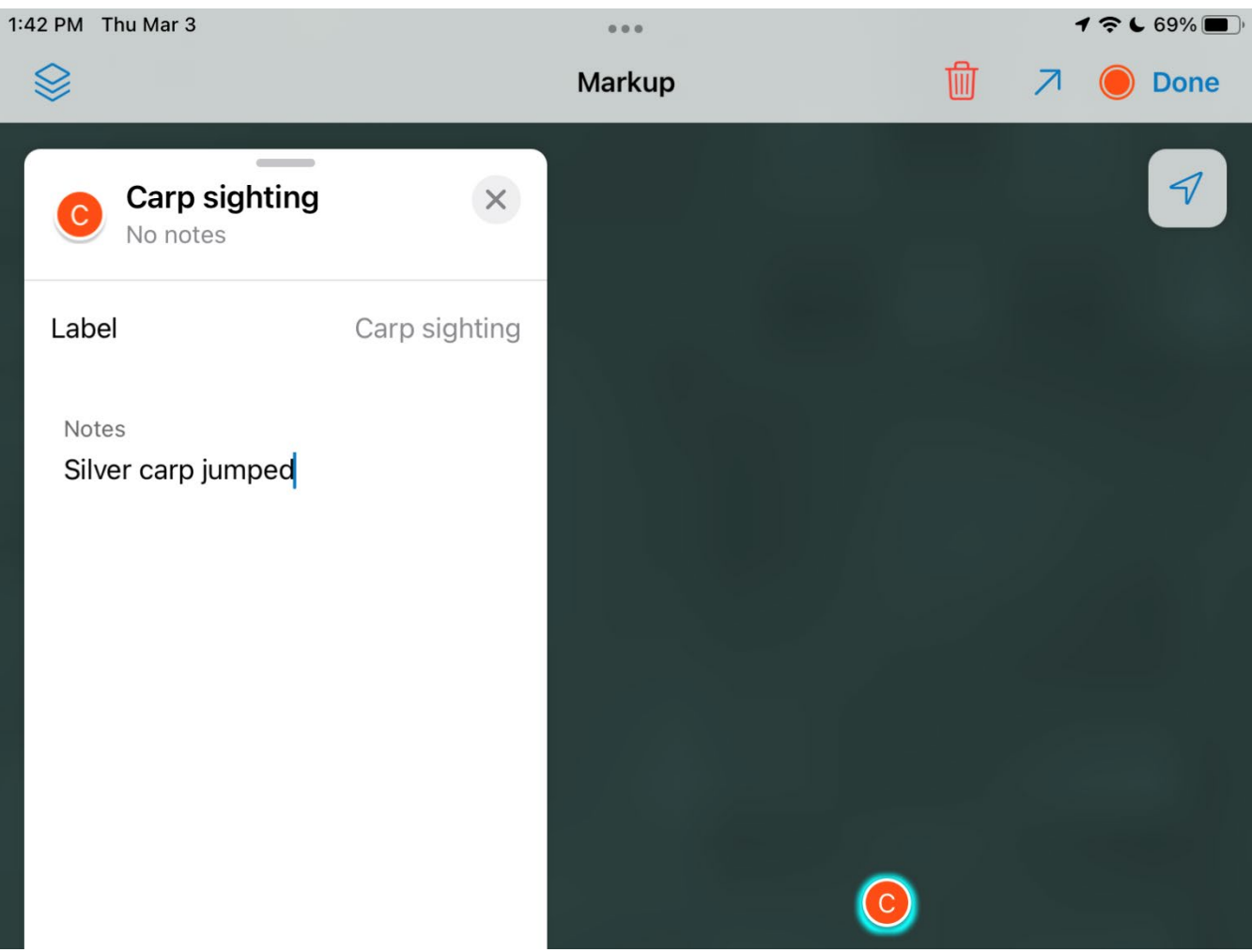

4) Draw on the map screen instead of selecting the plus icon to add a line or polygon to the map (see image below).

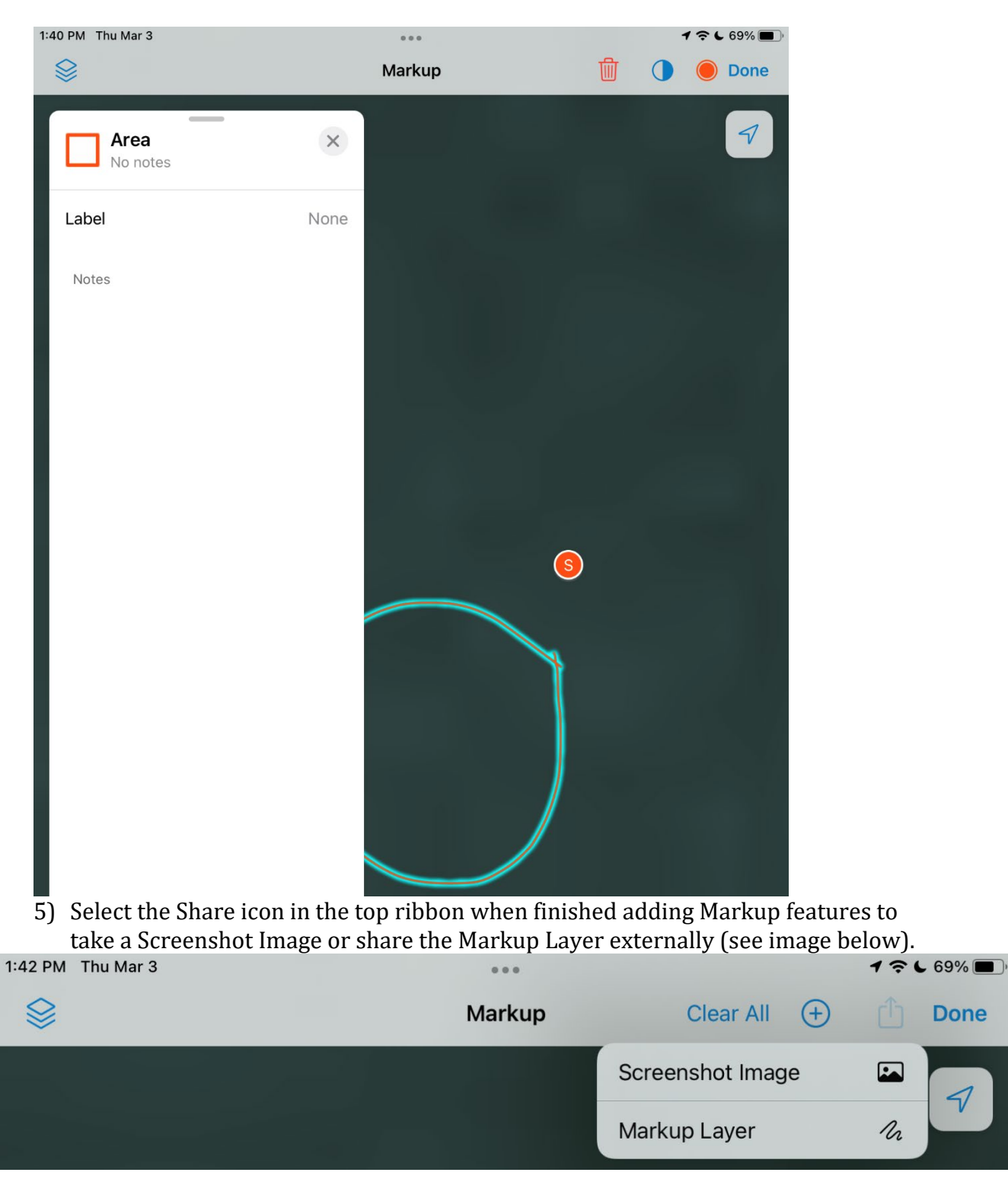

# 1.5 Setting up Device for Offline Use

There will be sample sites where cellular service is not readily available, and data will need to becollected offline. All data should be collected in offline mode. If the device is outside of cellular or Wi-Fi range, it is not possible to switch between online and offline data collection.

Done

7

1) Download a basemap by selecting the three point (Overflow) menu icon on the FisherieseDNA Sampling Map. Select Add Offline Area (see below).

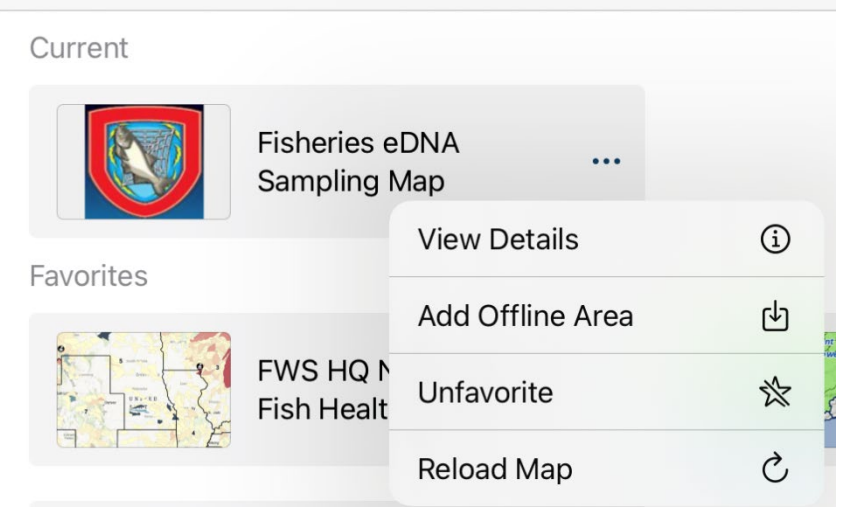

Choose your work area by zooming into the entire area where the samples will be collected or use the bookmark tool to zoom to an area of interest.
 Note: You will not be able to add a point outside of the work area.
 Make sure work area defines the entire sampling area. The square box on your map shows the extent of the offline map based on the level of detail selected (see images below).

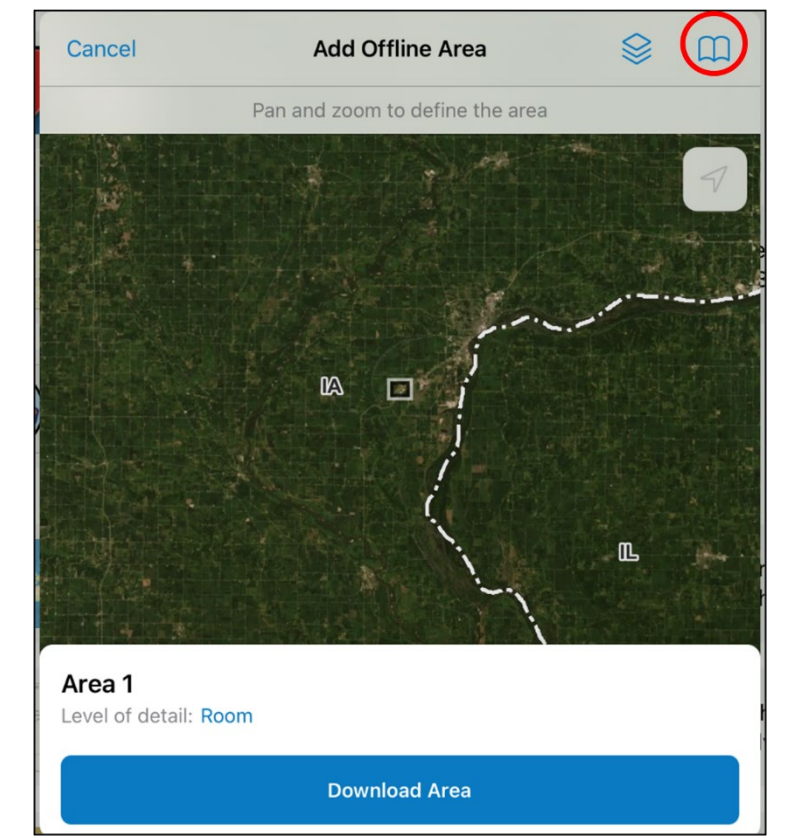

| Bookmarks                  | × |
|----------------------------|---|
| Default Map Extent         |   |
| Buffalo River              |   |
| Cattaraugus Creek          |   |
| Cuyahoga River             |   |
| Des Plaines River          |   |
| Fox River, Lake Michigan   |   |
| Grand River, Lake Erie     |   |
| Grand River, Lake Michigan |   |
| Green Bay                  |   |
| Iowa River                 |   |
| Kalamazoo River            |   |
| Lake Calumet               |   |
| Lake Cottage Grove         |   |

3) After the work area has been defined, select the level of detail by tapping on the blue iconroom (see image below) to set the display resolution of the basemap. **Don't select beyond town level** or else the basemap image will be too grainy to use for collection (see image below). Check the estimated download size to ensure that the device has enough storage space to save the basemap.

| Level of Detail<br>More detail lets you see more on the map when you zoom in. Less detail means a<br>smaller download size. | 8 |
|----------------------------------------------------------------------------------------------------|---|
| Room                                                                                                    |   |
| Rooms                                                                                                    |   |
| Small Building                                                                                                    |   |
| Building                                                                                                    |   |
| Buildings                                                                                                    |   |
| Street                                                                                                    |   |
| Streets                                                                                                    |   |
| Neighborhood                                                                                                    |   |
| Town                                                                                                    | ~ |
| City                                                                                                    |   |
| Cities                                                                                                    |   |
| Metropolitan Area                                                                                                    |   |

4) Once defined, select download area to store the offline area on your I-Pad device (see image below).

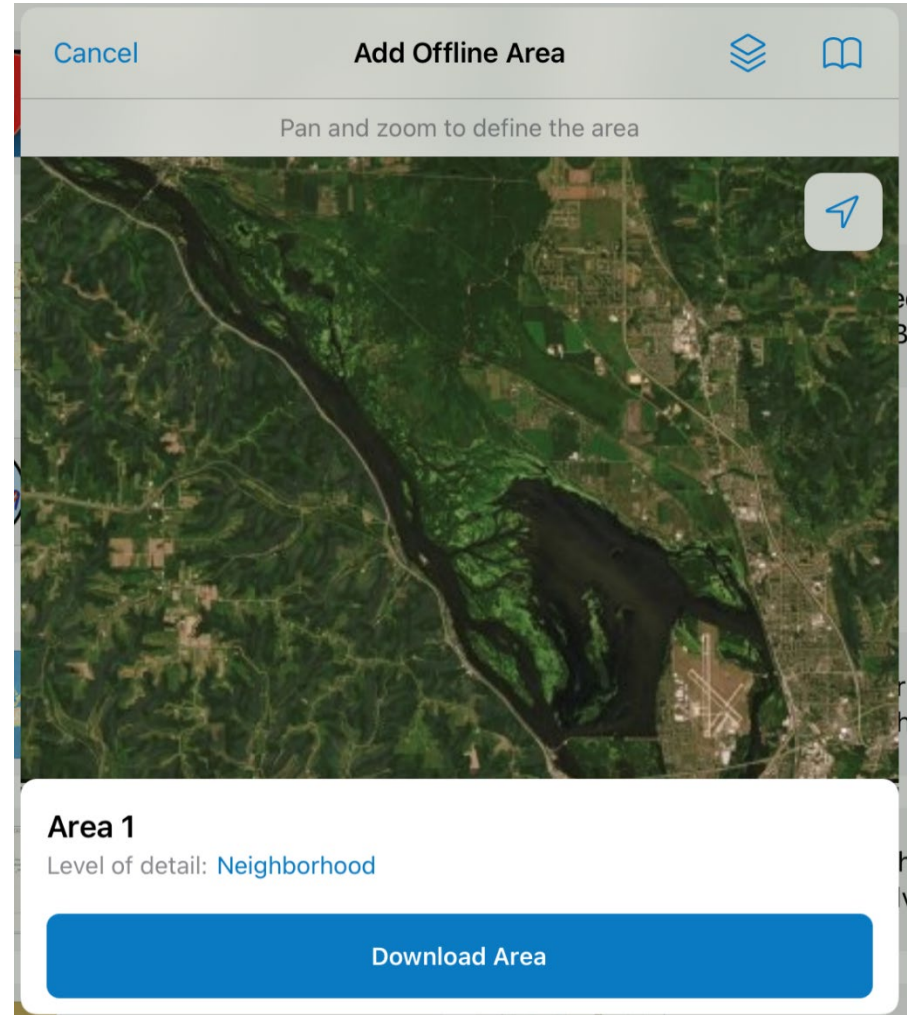

- 5) Once the offline area is downloaded, the collection method will be automatically set to offline use.
- 6) Select the three-point (Overflow) menu icon next to the offline map area to rename the area to the desired site name (see image below).

| 1:28 PM Thu Mar 3 | ٠              | ••             | <b>1</b> 🗢 L 72% 🔳 ) |
|-------------------|----------------|----------------|----------------------|
| K Maps            | Fisheries eDNA | A Sampling Map | •••                  |
| On Device         |                |                |                      |
|                   | Area 1         |                |                      |
|                   | Sync           | 5              |                      |
|                   | Rename         | /              |                      |
|                   | Remove Area    | Ū              |                      |
|                   |                |                |                      |

7) If needed, select the three-point (Overflow) menu icon in the top right-hand corner of the on-device window to download more offline areas (see image below).

| 1:29 PM Thu Mar 3     |                       | •••             | 1                | ? 奈 € 72% ■) |
|-----------------------|-----------------------|-----------------|------------------|--------------|
| 🕻 Maps                | Fisheries eI          | NA Sampling Map |                  | •••          |
| On Device             |                       |                 | View Details     | í            |
|                       | UMR Pool 8            |                 | Add Offline Area | Ф            |
| E 11 MB · ↑↓ Just now | 🖻 11 MB · ↑↓ Just now |                 | Unfavorite       | *            |

8) Before going out in the field, tap and open the Offline Area needed for data collection in he field.

**Note:** If an error pops up stating another offline area cannot be downloaded, try logging out andlogging back into the field map app. If the issue persists, try restarting your I-Pad device. The restart should fix the issue, unless the offline areas have surpassed the amount of storage the device can store.

# 2.0 Using ArcGIS Field Map App in the field

## 2.1 Collecting eDNA Sample Points

1) Use the collect new feature icon to record a sample point, which can be opened bytapping on the plus symbol on the bottom right side of the map screen (see image below).

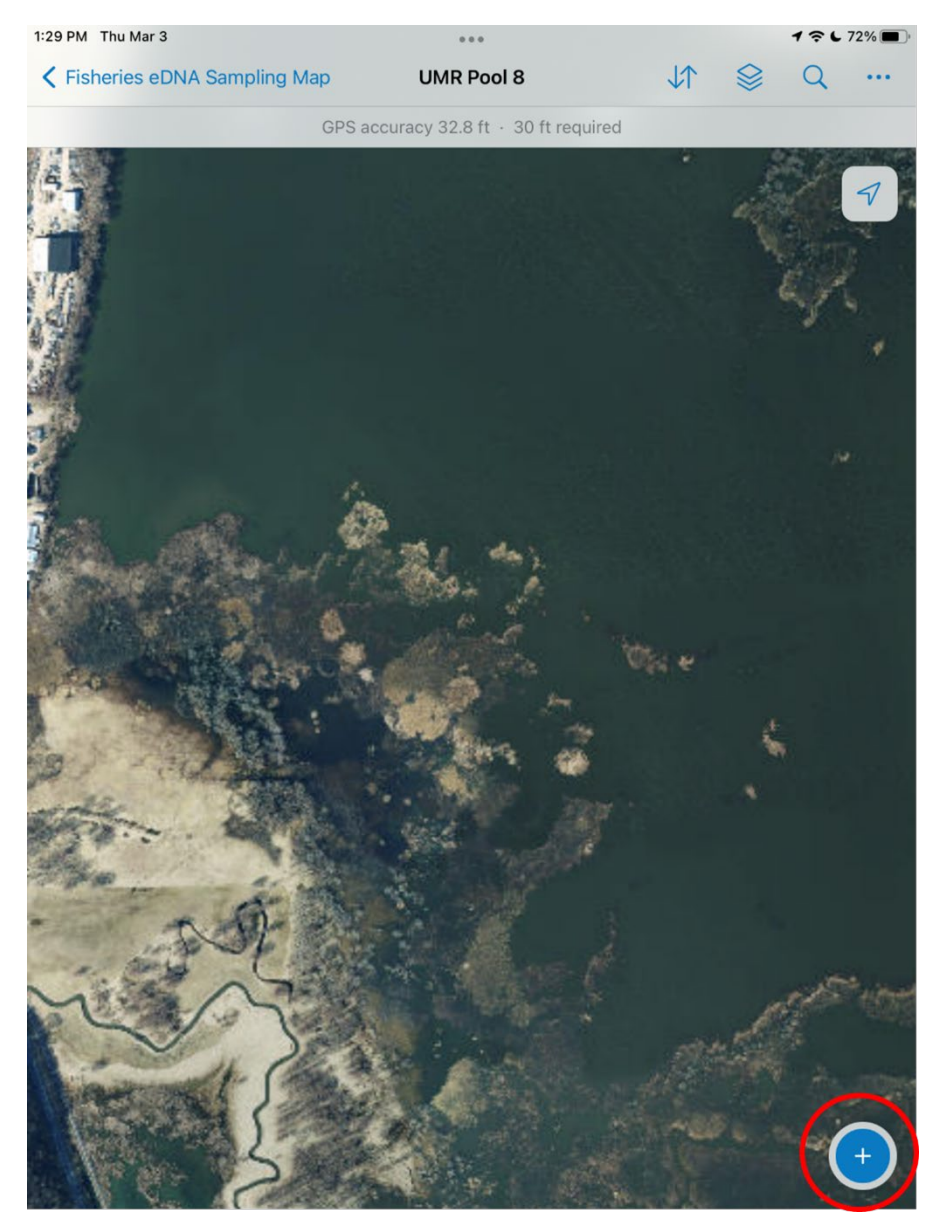

- 2) Select the Basin being sampled. Note: If the wrong Basin is selected, the point will need to be discarded and a new point created to select the correct Basin. The waterbody list name does not automatically re-populate when a different Basin is selected in the form view.
- 3) The fields for the point can then be edited by selecting each of the field names (see image below). In some cases, if the comment field is opened but nothing is entered, an error may appear when closing out of the comment field box. If this is the case, entering a space in the comment field box will allow for the field to be closed.

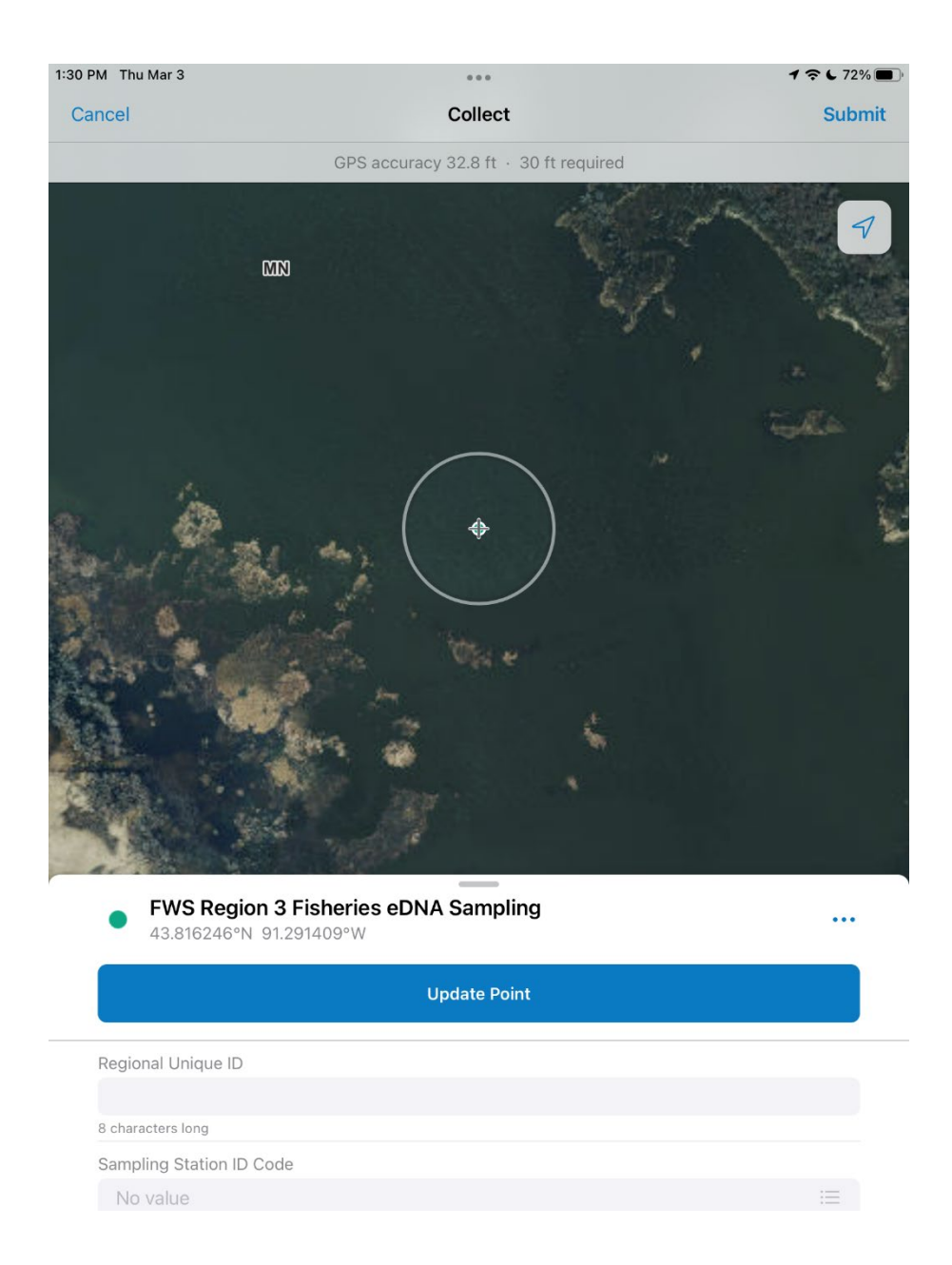

| <ul> <li></li> <li></li></ul> |
|----------------------------------------------------------------------------------------------------|
| <ul> <li></li> <li></li></ul> |
| 8                                                                                                    |
| ©<br>©                                                                                                    |
| 8                                                                                                    |
| 8                                                                                                    |
| 8                                                                                                    |
| 8                                                                                                    |
| 8                                                                                                    |
| 0                                                                                                    |
| 8                                                                                                    |
| 0                                                                                                    |
| 8                                                                                                    |
|                                                                                                    |
|                                                                                                    |
|                                                                                                    |
| 0                                                                                                    |
|                                                                                                    |
| 0                                                                                                    |
|                                                                                                    |
|                                                                                                    |
| 0                                                                                                    |
|                                                                                                    |
|                                                                                                    |
| 0                                                                                                    |
|                                                                                                    |
|                                                                                                    |
| 0                                                                                                    |
|                                                                                                    |

- 4) Once all the information has been filled out, the submit button in the top right should be selected to upload the sample point to the web map (see above).
- 5) If the Estimated Accuracy window appears for the Bad Elf device, select OK and continue collection (see below).

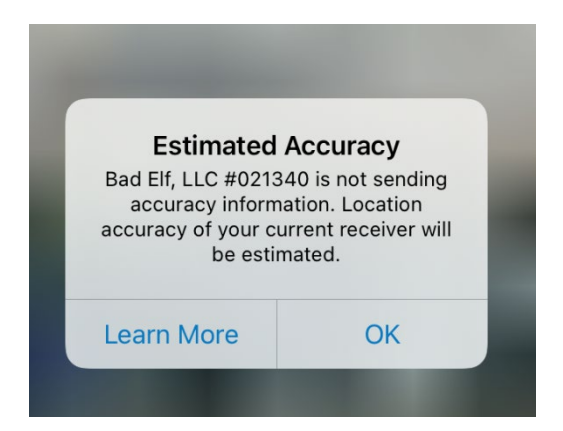

**Important!** Please make note of any environmental conditions that may affect the quality of samples in the comments field. Also, please make note if not all samples could be collected and identify the sample numbers. Comments field is limited to 500 characters so be concise.

6) If the coordinates for the sample point need to be updated, select the Update Point icon before selecting submit. If your GPS has lost reception or you clicked on the map at somepoint, you will need to update your location using the GPS icon in the top right-hand corner (see image below).

| • • •                      | <b>1</b> ♀ € 71% ■) |
|----------------------------|---------------------|
| Collect                    | Submit              |
| / 32.8 ft · 30 ft required |                     |
|                            |                     |

7) The Update Point Icon will appear when you size down the data collection window byholding and dragging your finger down on the gray bar (see image below).

| FWS Region 3 Fisheries eDNA Sampling<br>43.816246°N 91.291409°W | •••       |
|-----------------------------------------------------------------|-----------|
| Update Point                                                    |           |
| Regional Unique ID                                              |           |
| 12345678                                                        | $\otimes$ |
| 8 characters long                                               |           |
| Sampling Station ID Code                                        |           |
| La Crosse FWCO                                                  | $\otimes$ |
|                                                                 |           |

- 8) If the sample data is being collected offline, the sample point will only save to the device. The sample data can be uploaded to the web map later when the device is withincellular range.
- 9) To upload the data, the three point (Overflow) menu icon on the offline area should beselected and then Sync should be selected under the menu options to sync the points to the online web map (see image below).

| 1:32 PM Thu Mar 3 | •              |             |   | 1 🗢 L 71% 🔳 |
|-------------------|----------------|-------------|---|-------------|
| Maps              | Fisheries eDNA | Sampling Ma | p | •••         |
| Current           |                |             |   |             |
|                   | edit           |             |   |             |
|                   | Sync           | C           |   |             |
|                   | Rename         | /           |   |             |
|                   | Remove Area    | 団           |   |             |

Gray text below the offline area being used will report how many points have been collected to the device and need to be uploaded to the web map (see image above).

10)Data may also be synced in the map by using the sync icon in the offline map (see images below).

| J.♪                                                   |                                      |                         |                |              |
|-------------------------------------------------------|--------------------------------------|-------------------------|----------------|--------------|
| 1:32 PM Thu Mar 3                                     |                                      |                         | 196            | , 71% 🔳      |
| K Fisheries eDNA Sampling Map                         | UMR Pool 8                           | $\downarrow^{\uparrow}$ | \$ Q           |              |
| GPS                                                   | accuracy 32.8 ft $\cdot$ 30 ft requi | red                     |                |              |
| Sync                                                  | ×                                    | and and a second        |                | 7            |
| Sync Now · 3m ago                                     |                                      | eg.                     | N <sub>e</sub> |              |
| Auto-Sync<br>In 12 min                                |                                      | *                       |                | Į            |
| 1 PENDING EDIT                                        |                                      | ju.                     | tegelikai      |              |
| <ul> <li>La Crosse FWCO:</li> <li>12345678</li> </ul> | 12345678<br>O                        |                         |                | A CONTRACTOR |

11)Auto sync may also be enabled using the sync icon within the offline map (see above).

## 2.2 Editing eDNA Sample Points

Sample points can be edited or deleted after the sample point has been submitted in the field maps app.

1) To edit the sample point, the point must be tapped on (selected) to open the featureform (see image below).

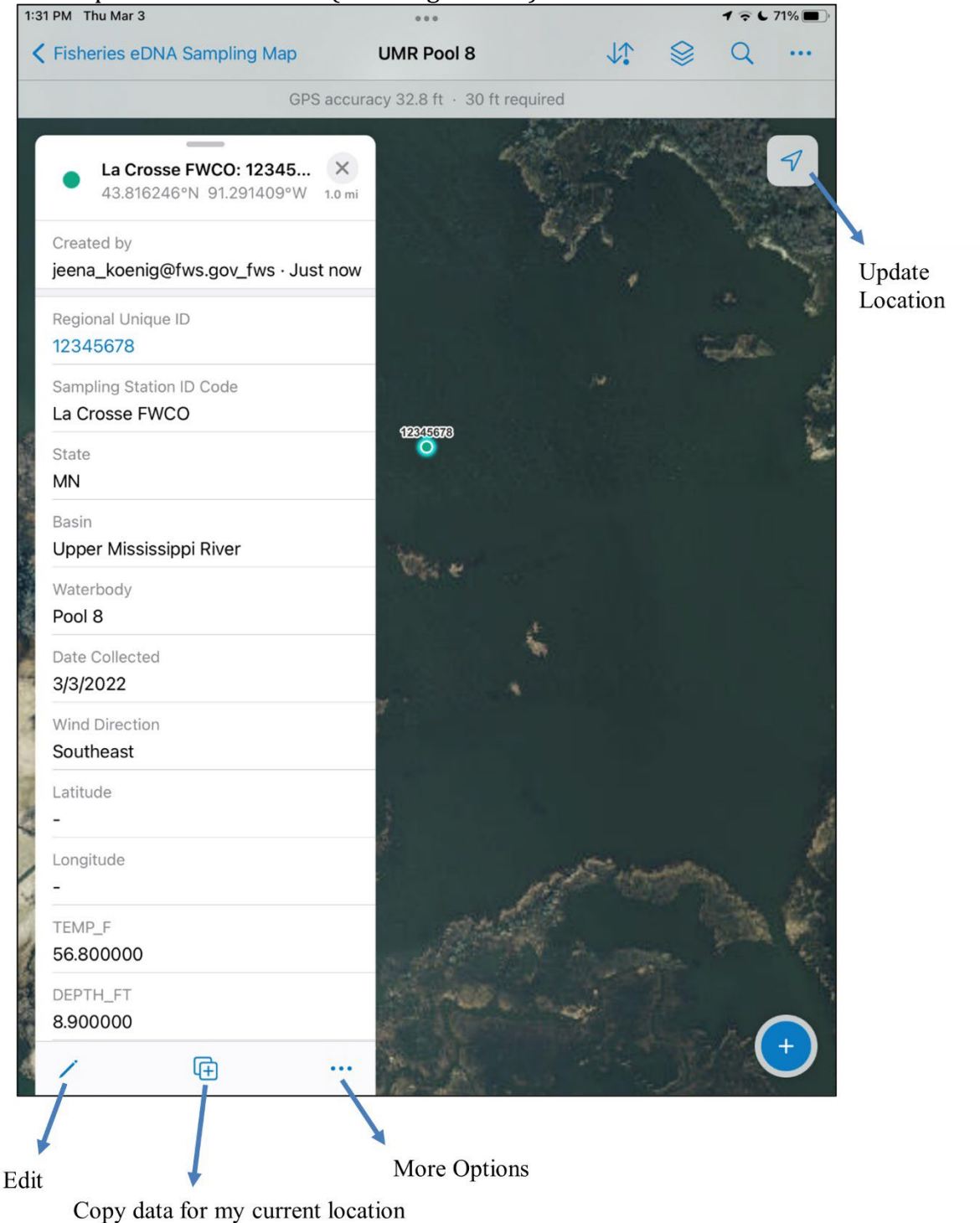

| 1:3         | 1:32 PM Thu Mar 3                             |                           |                              |                 |       | イネレ        | 71% 🔲 |
|-------------|-----------------------------------------------|---------------------------|------------------------------|-----------------|-------|------------|-------|
| <           | Fisheries eDNA Sampling M                     | ар                        | UMR Pool 8                   | $\downarrow$    |       | Q          |       |
|             |                                               | GPS accur                 | racy 32.8 ft · 30 ft require | d               |       |            |       |
|             | La Crosse FWCO: 1234<br>43.816246°N 91.291409 | <b>45 ×</b><br>9°W 1.0 mi |                              |                 | and a |            | 7     |
|             | No                                            |                           |                              | 1               |       | 14         |       |
|             | HABITAT<br>OPEN WATER - BAY/BACKW<br>MARINA   | /ATER/                    |                              |                 |       | a.<br>Alto | - W   |
|             | Collection Time 756                           |                           |                              |                 |       |            | 1     |
| A STATE     | Processing Time<br>830                        |                           | 12345673                     |                 |       |            | N.    |
| State State | PROCESSOR<br>JK                               |                           |                              |                 |       |            |       |
|             | COMMENTS<br>Field comments                    |                           | णिहा स                       |                 |       |            |       |
|             | Edit                                          | 1                         | ÷                            |                 |       |            |       |
| N.M.Y.      | Сору                                          | Œ                         |                              |                 |       |            |       |
| 17/2        | Delete                                        |                           |                              |                 |       |            | 1     |
| 1           | Collect Here                                  | Ð                         | l.                           | NS 10           |       |            | Are   |
| 1           | Directions                                    | $\Diamond$                | A Hora                       | ह<br>में जिल्ला |       |            | No.   |
| 「「「         | Compass                                       | ٨                         | Minere in                    | 4               |       |            |       |
| States and  | Favorite                                      | 公                         | No. of the second            |                 |       |            | +     |

- 2) Scroll down in the form to expand editing options. The copy option can be used to copy attributes at your current location for a new point. The Collect Here option creates a point at the same location as the current point but does not copy attribute data.
- 3) For blanks, use the copy option to copy over sample data information and then move the point using the map window buffer with cross to place point on top of corresponding sample point (see image below). Once the cross in the buffer window has been placed near the point, snap the point to the corresponding sample point once the point turns orange with a white halo around it by releasing

| 1:38 PM Thu Mar 3           | ***                                        | 1 🗢 L 69% 🔳 |
|-----------------------------|--------------------------------------------|-------------|
| Cancel                      | Collect                                    | Submit      |
|                             | GPS accuracy 32.8 ft $+$ 30 ft required    |             |
|                             |                                            |             |
| • FWS Region<br>43.816003°N | n 3 Fisheries eDNA Sampling<br>91.290363°W |             |
|                             | Update Point                               |             |
| Regional Unique ID          |                                            |             |
| 88888888                    |                                            | 0           |
| 8 characters long           |                                            |             |
| Sampling Station ID C       | Code                                       |             |
| La Crosse FWCO              |                                            | 8           |

the buffer window. Next, select update point to snap the blank to the corresponding sample point.

Note: Ensure snapping is enabled under your profile in the field maps app

4) To unsnap the points, tap on the points to edit (see image below).

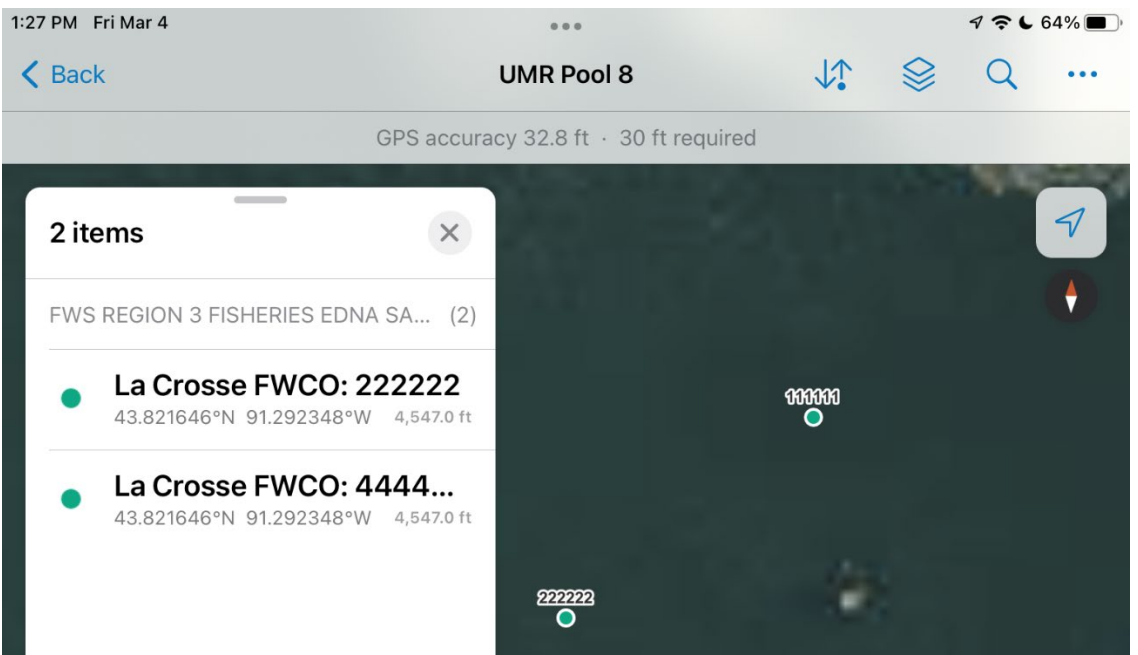

- 5) Next, tap on the point of interest to expand the point attribute window and select edit at thebottom of the window and use the map window buffer and update point tools to change thelocation of the point.
- 6) To batch edit points, select three-point (Overflow) menu icon in the top right-hand corner(see below) and select Edit Multiple.

| •••                                   | 196           | 73% 🔳 |                   |
|---------------------------------------|---------------|-------|-------------------|
| Fisheries eDNA Sampling Map           |               | Q     | •••               |
| GPS accuracy 32.8 ft · 30 ft required | Basemap       |       | 88                |
| The Avertain Bring of the Shore       | Bookmarks     |       | ш                 |
|                                       | Edit Multiple |       | r                 |
| TOTAL TRACE                           | Legend        |       | :=                |
| ANALISE R. SALES INCOME               | Markup        |       | Ø                 |
| 1.14D 11.4863, 2411-10                | Measure       |       | $\leftrightarrow$ |
|                                       | Share Map     |       | Û                 |

7) Next, Select the points on the map you would like to batch edit then select Continue tobatch edit or cancel to exit (see image below).

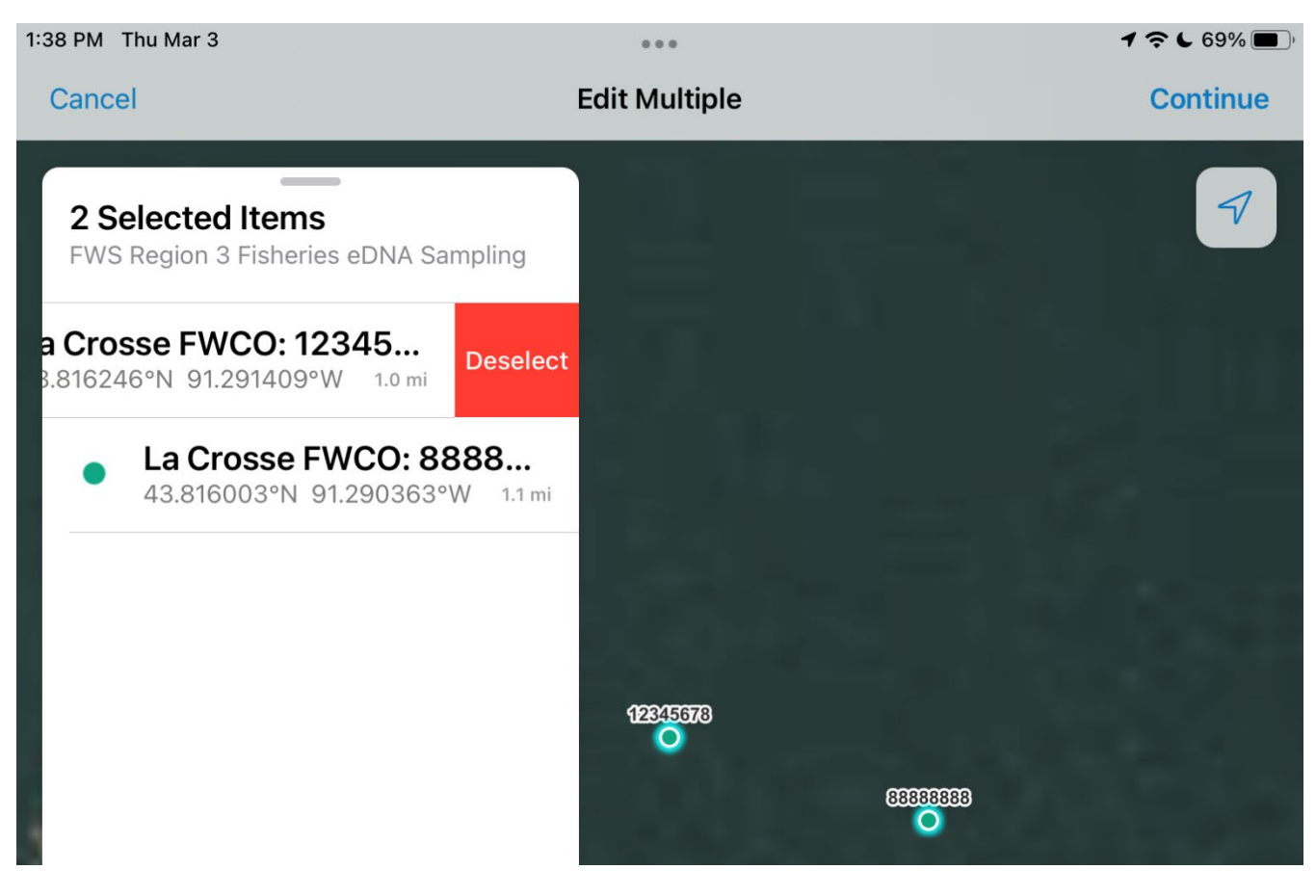

- 8) You can deselect any point by swiping to the left and selecting deselect (see image above).
- 9) After selecting Continue, you can batch edit the points selected (see image below). Multiple values under a field means there are different values entered for this field. Values that appear as text under a field mean all selected points have the same value. Blank values or entries without values mean there has been no value entered for this field for the points selected.

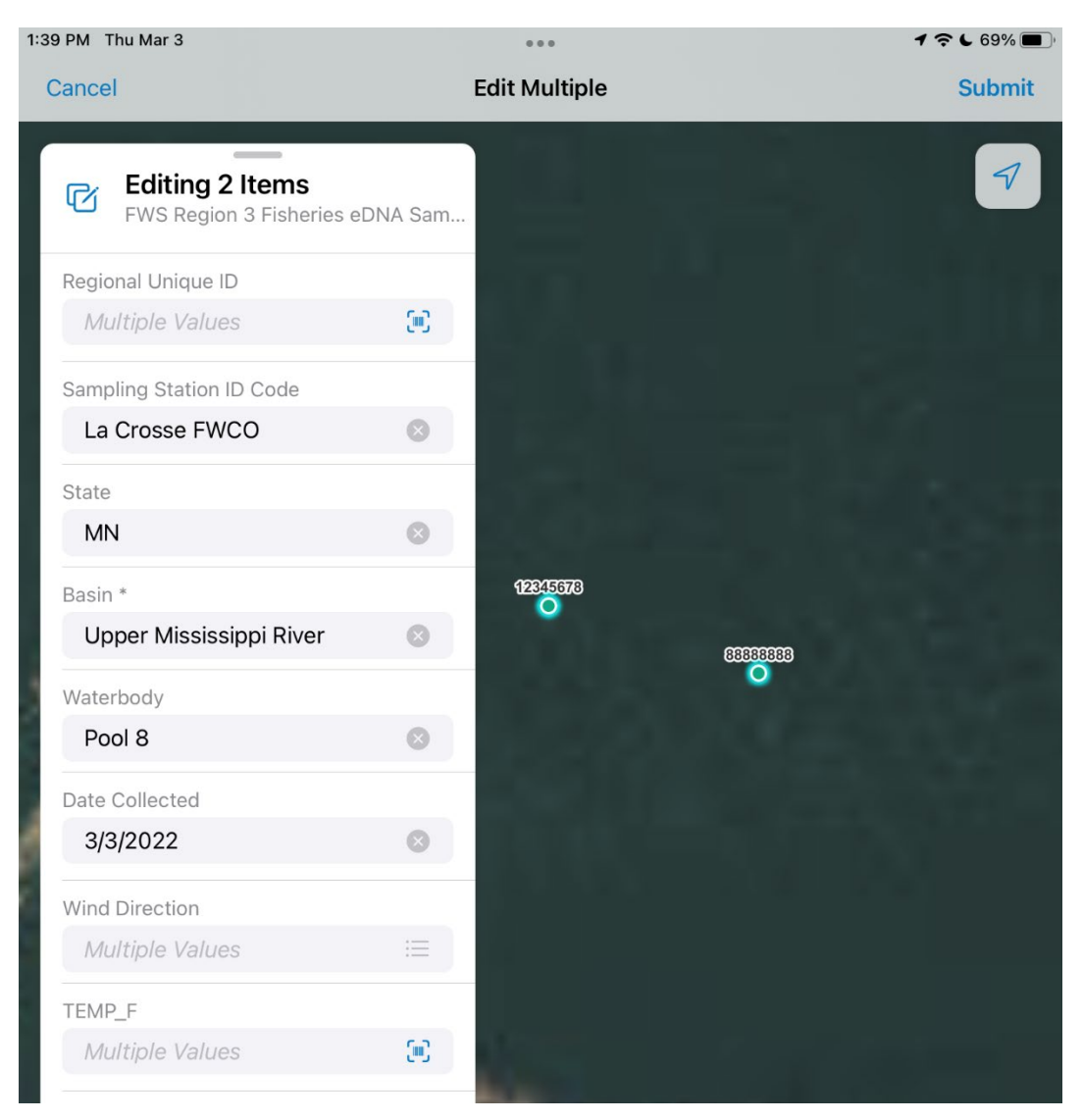

# 3.0 Troubleshooting

## **3.1 Microsoft Form**

- 1) If an issue occurs, try restarting the Field Maps application and/or restart the I-Pad.
- 2) If the GPS becomes disconnected, you can select the GPS accuracy banner to try and re-connect (see below).

- 3) If troubleshooting the issues does not work, please log the issue using the <u>invasive</u> <u>carp eDNA app Microsoft reporting/feedback form</u> which can be found under the Microsoft forms app or under the ArcGIS Resources page on the R3 eDNA Program SharePoint site. Please make sure to attach your log files to the form.
- 4) An automated e-mail will be sent to the eDNA database coordinator and all eDNA leads.
- 5) When the issue is resolved, please use the <u>SharePoint list</u> to change the issue status to resolved and input the solution under the resolution field of the SharePoint list.

## 4.0 Post Processing of eDNA Data and I-Pad Device

## 4.1 Switching from offline collection to online collection on I-Pad Device

Sample data should always be synced to the online web map after data collection before switching I-Pad device back to online collection mode (**refer to Section 2.1**). Refer to **AppendixA** for QA/QC of eDNA data.

1) The Current should appear above the offline area if the data is being collected inoffline mode (see below).

| Kaps     Fisheries eDNA Sampling Map | ••• |
|--------------------------------------|-----|
| Current                              |     |
| UMR Pool 8<br>↑↓ 1 local edit ····   |     |
| Sync Č                               |     |
| Rename 🖍                             |     |
| Remove Area                          |     |

2) To change back to the online mode, the three-point (Overflow) menu icon next to the offline area should be selected (see above). Select the Remove Area to switch back toonline collection.

**Note:** Offline Areas can no longer be saved and stored to your device for future use if switchingfrom offline collection to online collection.

**Note:** If keeping device in offline mode, make sure to sync offline areas before going out in thefield if previously collected points need to be cleared from the map (Coordinate with Jeena Koenig or Ross Ruehmann to have points cleared from the map after QA/QC of the data (**refer to ArcGIS Pro eDNA Editing Manual**).